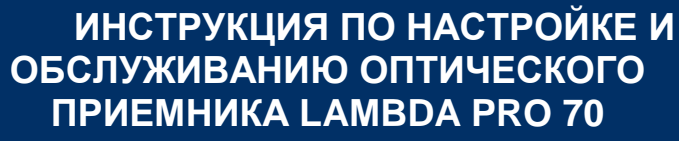

**VECTOR**®

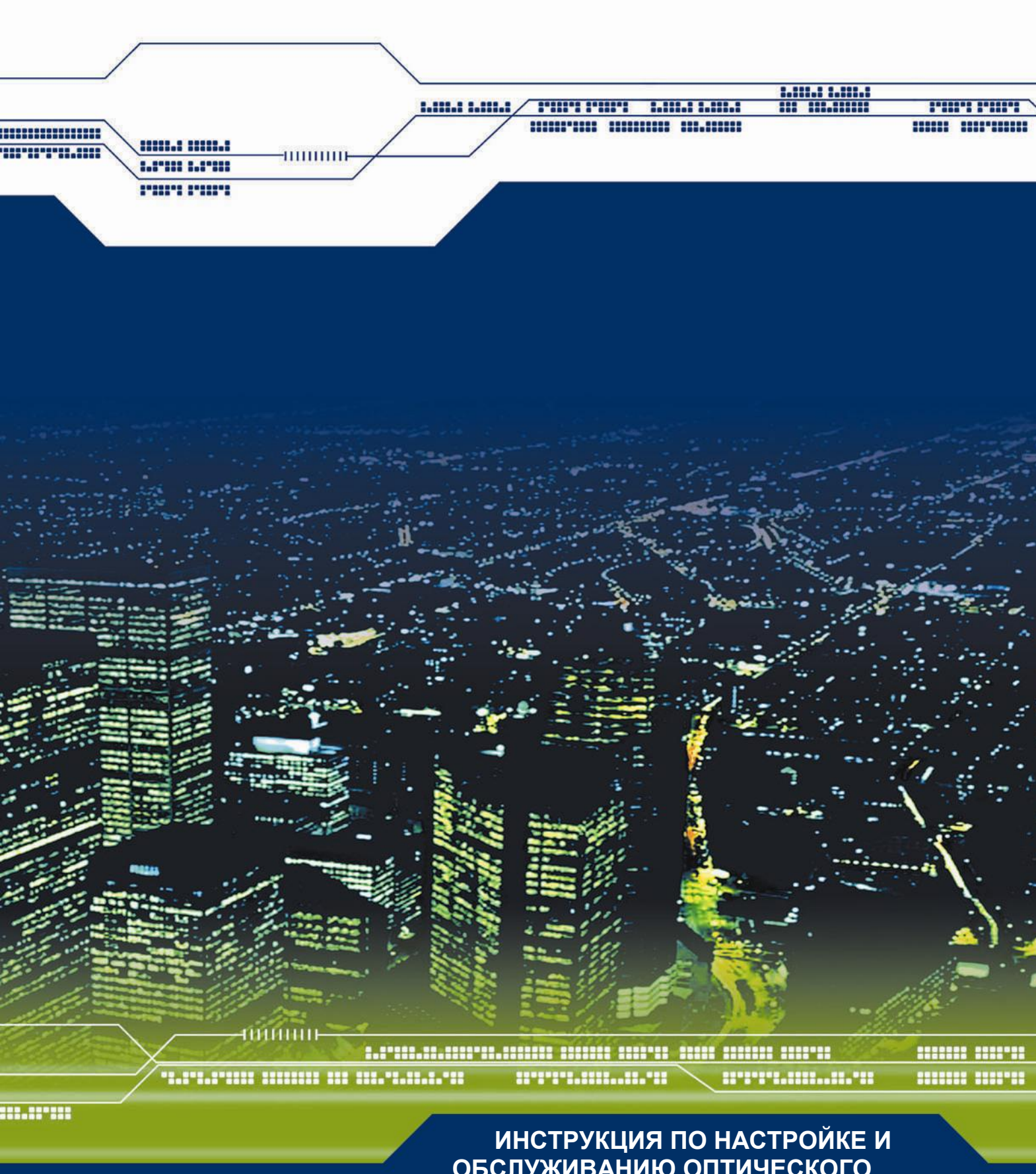

## СОДЕРЖАНИЕ

| 1.  | ОБЩАЯ ИНФОРМАЦИЯ КАСАЮЩАЯСЯ БЕЗОПАСНОСТИ                 | 3  |
|-----|----------------------------------------------------------|----|
| 1.1 | О инструкции                                             | .3 |
| 1.2 | Авторские права                                          | .3 |
| 1.3 | Обозначения                                              | .3 |
| 2.  | ВАЖНЫЕ ИНСТРУКЦИИ КАСАЮЩИЕСЯ БЕЗОПАСНОСТИ                | 3  |
| 2.1 | ОБЩАЯ ИНФОРМАЦИЯ                                         | .3 |
| 2.2 | ПРИЕМКА ОБОРУДОВАНИЯ ОТ ПРОИЗВОДИТЕЛЯ                    | .4 |
| 2.3 | Хранение                                                 | .4 |
| 2.4 | Монтаж и эксплуатация                                    | .4 |
| 3.  | ОПИСАНИЕ ОПТИЧЕСКОГО ПРИЕМНИКА                           | 5  |
| 3.1 | Введение                                                 | .5 |
| 3.2 | Характеристики оптического приемника LAMBDA PRO 70       | .5 |
| 3.3 | Структурная схема                                        | .5 |
| 3.4 | Прямой канал                                             | .6 |
| 3.5 | Контрольная точка                                        | .7 |
| 3.6 | Питание                                                  | .7 |
| 3.7 | Расположение узлов                                       | .8 |
| 4.  | МОНТАЖ                                                   | 9  |
| 4.1 | Подготовка к монтажу оптического приемника               | .9 |
| 4.2 | Установка                                                | .9 |
| 4.3 | Заземление                                               | .9 |
| 4.4 | Коммутация кабелей                                       | .9 |
| 4.5 | Корпус                                                   | .9 |
| 5.  | ЭКСПЛУАТАЦИЯ1                                            | 0  |
| 5.1 | Элементы электронной настройки1                          | 0  |
| 5.2 | Меню настройки1                                          | 1  |
| 5.3 | Настройка1                                               | 3  |
| 6.  | ТЕХНИЧЕСКИЕ ДАННЫЕ ОПТИЧЕСКОГО ПРИЕМНИКА LAMBDA PRO 70 1 | 4  |
| 7.  | ТЕХНИЧЕСКАЯ ПОДДЕРЖКА1                                   | 4  |

# 1. Общая информация касающаяся безопасности

## 1.1 О инструкции

Эта инструкция содержит необходимую информацию о правилах подключения, настройки и эксплуатации оптического приемника LAMBDA PRO 70, производства фирмы VECTOR.

Фирма VECTOR оставляет за собой право осуществлять технические изменения без уведомления.

В случае возниконовения каких либо вопросов, касающихся нашего изделия, просим сообщить:

VECTOR sp. z o.o. ul. Krzemowa 6 81-577 Gdynia tel: +48 58 / 77-17-000 fax: +48 58 / 77-17-100 e-mail: <u>vector@vector.com.pl</u>

либо связаться с ближайшим представителем фирмы VECTOR.

## 1.2 Авторские права

Данная инструкция не может быть скопирована либо выставлена для публичного обзора, а также не может быть представлена в продаже или других местах в любых целях без письменного соглашения фирмы VECTOR.

VECTOR не несет ответственности за ошибки либо упущения, которые могут присутствовать в данной инструкции. Данная инструкция не может и не должна быть интерпретирована как документ, дающий какие либо авторские права.

# 1.3 Обозначения

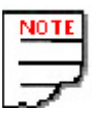

- общие замечания

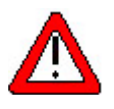

- информация, на которую следует обратить особое внимание

ATTENTION OBSERVE PRICAUTICMS FOR HANDLING ELECTROSTATIC SENSITIVE DEVICES

- информирует о риске повреждения электростатическим напряжением (ESD)

# 2. Важные инструкции касающиеся безопасности

## 2.1 Общая информация

Фирма VECTOR гарантирует правильную работу устройства в случае следования правилам данной инструкции, и одновременно не несёт ответственность за повреждения, вызванные нарушением рекомендаций производителя. Модификация и изменения вносимые в оборудование фирмы VECTOR, без её письменного согласия, приводят к анулированию гарантии на эти продукты.

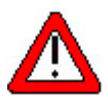

## ВНИМАНИЕ!

Перед подключением приемника необходимо внимательно прочитать инструкцию.

### 2.2 Приемка оборудования от производителя

Перед отправкой каждое устройство проверяется и упаковывается. Однако во время транспортировки могут возникнуть повреждения, поэтому потребитель должен произвести осмотр оборудования перед установкой. Если возможно, просим сохранять оригинальную упаковку, в случае необходимости отправки устройства производителю.

Во время распаковки, необходимо обратить внимание на повреждения, которые могли возникнуть из-за неправильной транспортировки.

В случае возникновения проблем во время приемки, или в случае необходимости отправки устройства назад, просим связаться с фирмой VECTOR или её представителем.

### 2.3 Хранение

Приемники LAMBDA PRO 70 могут храниться в течение 18 месяцев от даты производства, без ухудшения параметров. Стандартные атмосферные условия для хранения соответствуют нормам IEC 68.1: Температура 15 ÷ 35°С, влажность 25 ÷ 70%, давление 850/51 ÷ 1050/51hPa.

#### 2.4 Монтаж и эксплуатация

Чтобы уменьшить риск повреждения электрическим током, рекомендуется:

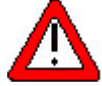

выполнению монтажа или замены оборудования допускать только квалифицированный персонал, в связи с тем что монтаж должен быть выполнен в соответствии с установленными нормами и правилами.

- только квалифицированный персонал должен быть допущен к снятию крышки и доступу к внутренним элементам приемника.

- необходимо следить за наличием защитного заземления во время сервисных работ или ремонта, а так же за подключением заземления перед повторным подключением приемника

Чтобы предохранить персонал от травм и повреждений электрическим током, рекомендуется:

крепить LAMBDA PRO 70 в свободнодоступных местах

- не крепить LAMBDA PRO 70 вблизи источников тепла

- размещать LAMBDA PRO 70 вблизи гнезда сетевого напряжения, чтобы не удлиннять сетевой кабель

- прокладывать сетевые кабели таким образом, чтобы избежать хождения по ним либо размещения на них различных предметов

- убедиться, что поверхность на которой крепится LAMBDA PRO 70 стабильна и выдержит вес приемника

- убедиться, что LAMBDA PRO 70 надежно закреплена на монтажной поверхности

## 3. Описание оптического приемника

## 3.1 Введение

Оптический приемник LAMBDA PRO 70, описанный в данном документе является современным устройством спроектированным фирмой VECTOR для использования в различных типах кабельных сетей. Это оборудование может быть установлено в сетях HFC, в которых не используется стандарт передачи данных DOCSIS. Подробности конфигурации приемника, необходимые для его полноценного использования, находятся в данной инструкции

## 3.2 Характеристики оптического приемника LAMBDA PRO 70

LAMBDA PRO 70 – это современный оптический приемник, спроектированный для работы в оптических сетях с архитектурой FTTx. Встроенное плавное управление параметрами усиления и система оптической АРУ сокращают время настройки приемника, а также значительно упрощают его обслуживание. Цифровая система АРУ компенсирует изменения оптической мощности, обеспечивая стабильность выходного уровня РЧ независимо от изменений входного сигнала.

Исключение вставок, необходимых для регулировки и конфигурации приемника, позволяет сократить расходы связанные с обслуживанием сети и упростить ее эксплуатацию. Контроль уровня оптической мощности с помощью LED дисплея дает возможность быстрой инсталляции приемника без дополнительных измерений.

Основные характеристики приемника:

- 1 активный выход GaAs
- Электронная регулировка
- Цифровая индикация уровня оптической мощности
- Работа при низких уровнях входного сигнала
- Высокий уровень выходного РЧ сигнала
- Встроенная оптическая АРУ
- Локальное питание 230VAC

Оптические приемники LAMBDA PRO 70 соответствуют требованиям норм CENELEC EN 50/51083 и гарантируют электромагнитную совместимость.

# 3.3 Структурная схема

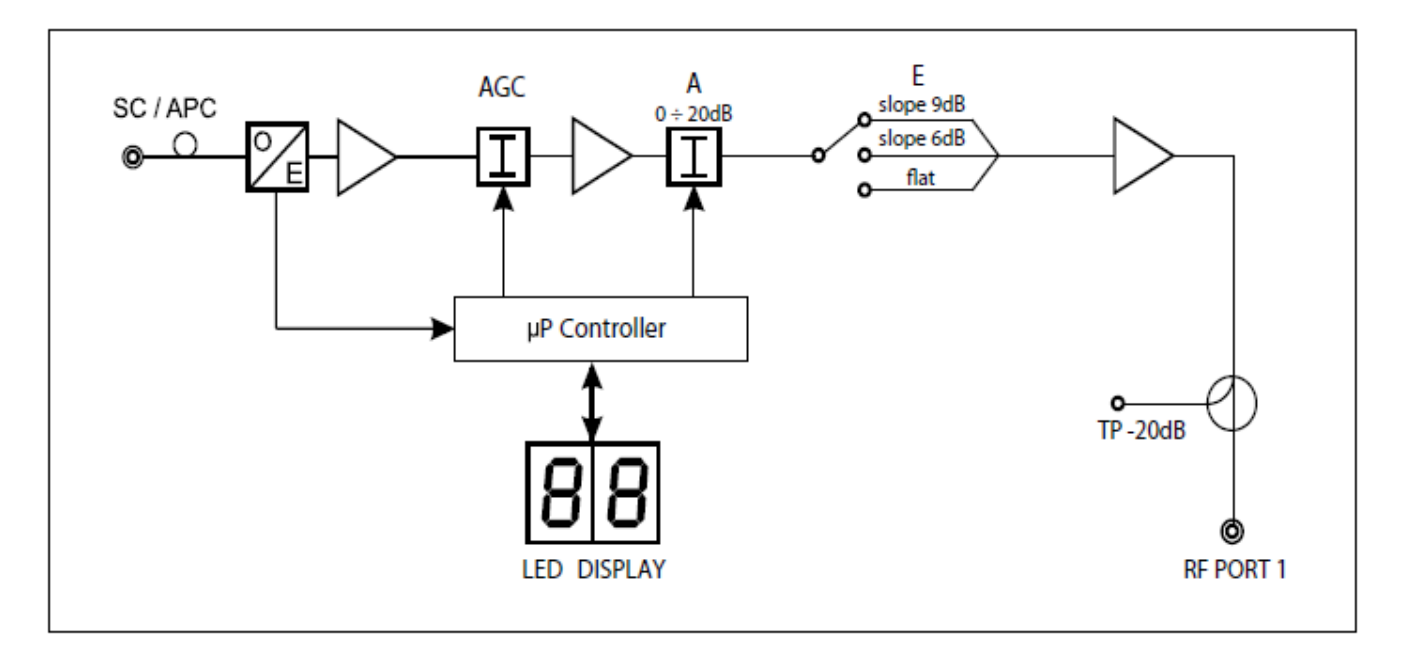

## Рис. 1. Структурная схема оптического приемника LAMBDA PRO 70

## 3.4 Прямой канал

В оптическом приемнике LAMBDA PRO 70 принимаемый оптический сигнал в прямом канале преобразовывается в РЧ сигнал, затем усиливается и передается далее на выходной порт.

## 3.4.1 Модуль оптического приемника

Оптический входной сигнал принимается с помощью модуля оптического приёмника, выполненного на основе малошумящих входных каскадов. Такая конструкция позволяет добиться высокого соотношения сигнал/шум CNR даже при работе с низкими входными уровнями оптического сигнала на входе.

АРУ приёмника работает в диапазоне входного оптического сигнала от -7 дБм до 0 дБм. Оптический приемник может работать и измерять входную оптическую мощность в диапазоне от -10дБм до +2дБм.

## 3.4.2 Автоматическая регулировка усиления (АРУ)

АРУ делает возможной автоматическую регулировку усиления. Модуль отслеживает уровень входной оптической мощности, и в зависимости от ее величины изменяет усиление системы, стабилизируя уровень РЧ сигнала на выходе приемника.

Система АРУ имеет два положения:

OFF - АРУ выключено, система не компенсирует изменения оптического входного сигнала. Каждое увеличение/уменьшение оптической мощности на входе на 1 дБ, будет приводить к увеличению/уменьшению сигнала РЧ на выходе на 2 дБ.

ОN – АРУ включено, система автоматически регулирует величину аттенюатора, на основании изменений входной оптической мощности, в пределах ее диапазона -7...0 дБм.

Дополнительно, в приемнике реализована система термокомпенсации, которая позволяет удерживать стабильным выходной уровень сигнала при колебаниях температуры окружающей среды во всем рабочем диапазоне.

#### 3.4.3 Межкаскадная регулировка

Межкаскадная регулировка осуществляется с помощью аттенюатора **A** и эквалайзера **E**. Регулировка затухания (усиления) характеристики осуществляется электронным методом, с помощью панели управления в диапазоне (47 МГц – 862 МГц) от 0 до 20 дБ с шагом 0,5 дБ.

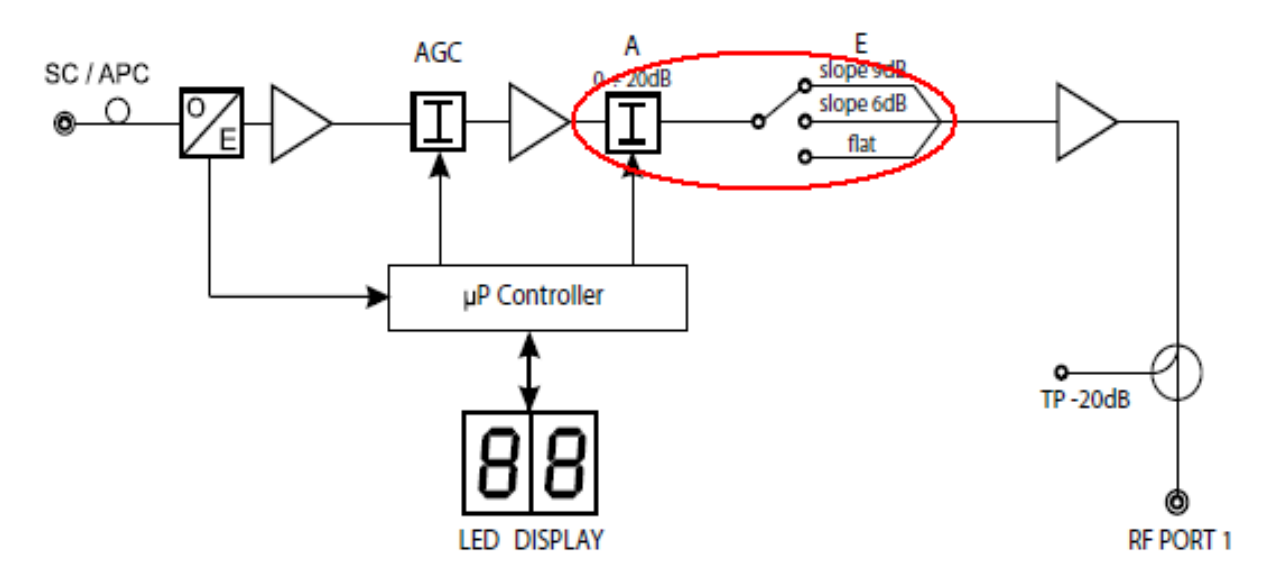

#### Рис. 2 Обозначение межкаскадных аттенюатора и эквалайзера

Межкаскадная регулировка наклона характеристики осуществляется с помощью перемычек, установленных на плате. Межкаскадный эквалайзер имеет три положения: 0, 6дБ, 9дБ. Положения перемычек указаны на плате (выделено красным на рис.3).

LAMBDA PRO 70 Инструкция по настройке и обслуживанию

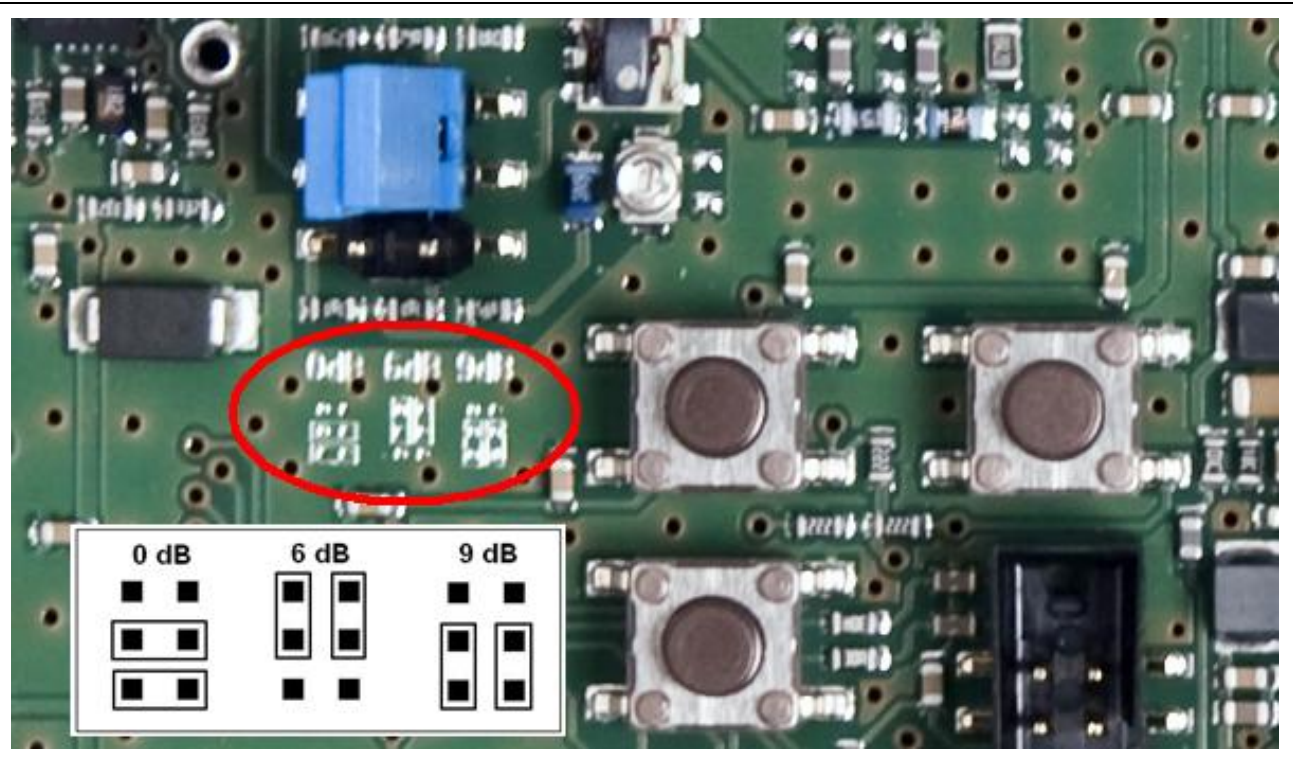

## Рис.3 Расположение перемычек эквалайзера

Применение межкаскадного эквалайзера позволяет увеличить уровень выходного сигнала без ухудшения интермодуляционных параметров приемника.

### 3.4.4 Выходы

Оптический приемник обладает одним активным выходом с разъемом в виде F коннектора.

#### 3.5 Контрольная точка

В прямом канале имеется направленная контрольная точка, выполненная в виде измерительного отвода F-типа (-20 дБ). Использование контрольной точки позволяет осуществлять точное измерение уровней сигналов. Для удобства контрольная точка выведена наружу корпуса, и позволяет производить измерения без открытия корпуса приемника.

#### ВНИМАНИЕ!

Необходимо помнить, что измеряемые параметры сигнала в контрольной точке зависят от потерь соединительного кабеля.

#### 3.6 Питание

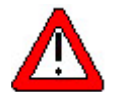

Убедитесь в наличии защитного заземления перед включением блока питания приемника! Удар электрическим током может угрожать Вашей жизни или здоровью!

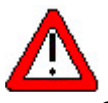

Во время замены предохранителя в блоке питания убедитесь что сетевое напряжение отключено.

Оптический приемник LAMBDA PRO 70 существует с одним вариантом питания: местное питание 220 VAC. Приемник изначально изготовлен с двухжильным электрическим шнуром и сетевой вилкой.

Ниже представлено фото источника питания приемника LAMBDA PRO 70, красным цветом на нем отмечено расположение предохранителя.

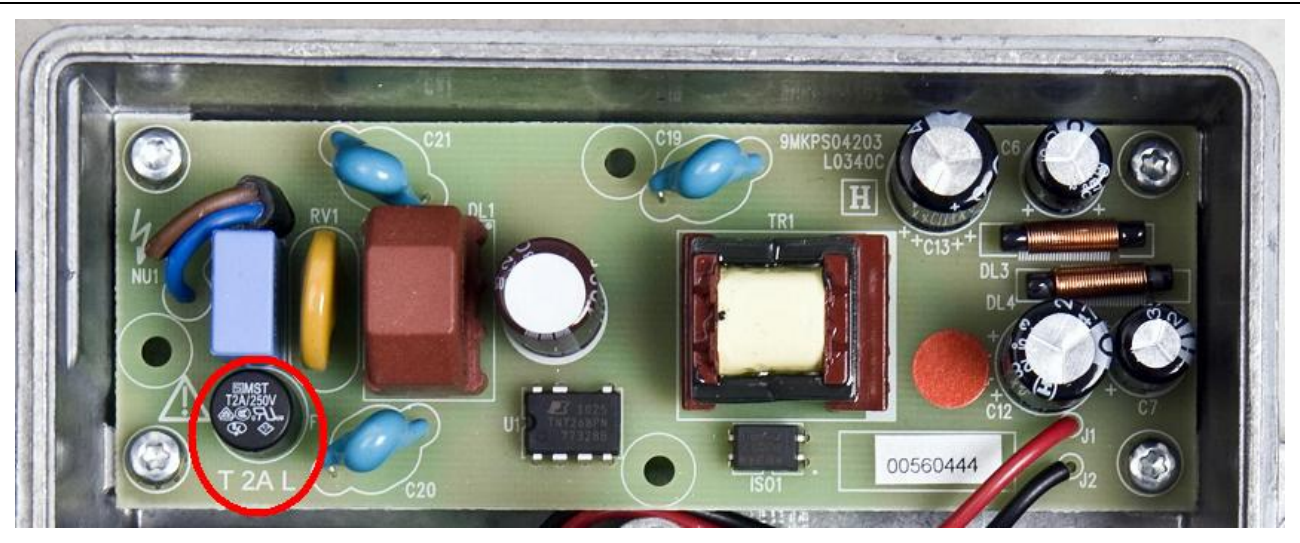

#### Рис. 4 Источник питания приемника LAMBDA PRO 70

Конструктивное исполнение местного питания обеспечивает высокую надежность усилителя и низкую потребляемую мощность.

#### 3.7 Расположение узлов

Размещение различных элементов оптического приемника LAMBDA PRO 70 представлено на рис. 5.

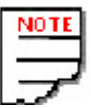

На плате, возле панели управления, расположен черный разъем, который используется для сервисных функций, и в процессе эксплуатации не применяется.

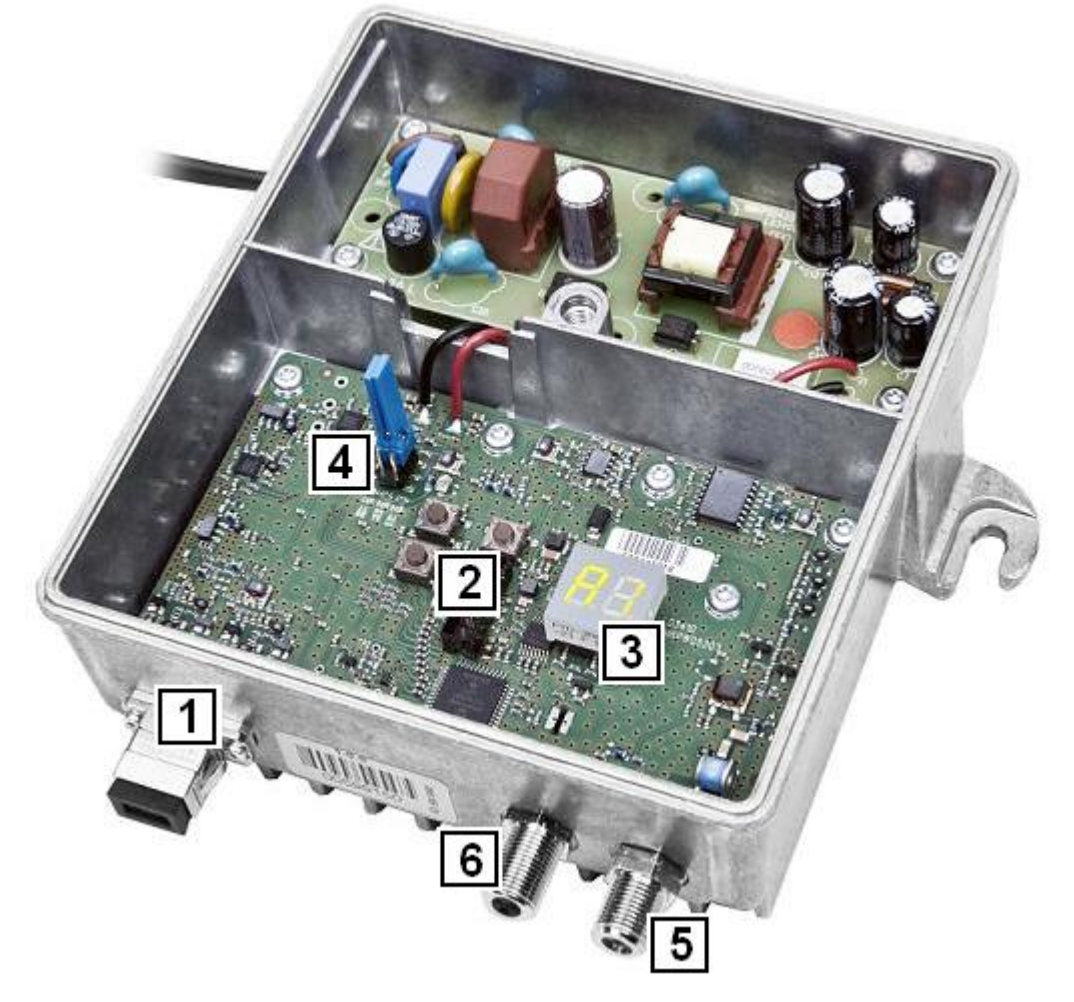

- 1. Оптический вход со встроенным фотодиодом
- 2. Панель управления
- 3. LED дисплей
- 4. Перемычки эквалайзера
- 5. Выходной порт
- 6. Выходная контрольная точка

### Рис. 5. Расположение элементов

# 4. Монтаж

### 4.1 Подготовка к монтажу оптического приемника

Перед монтажем приемника необходимо тщательно осмотреть его корпус. Необходимо обратить внимание на возможные повреждения ребер радиатора, выходных портов и винтов крышки, а так же убедиться в целостности трех универсальных элементов крепления приемника к поверхности.

## 4.2 Установка

Оптический приемник LAMBDA PRO 70 необходимо устанавливать в вертикальном положении, сигнальными проводами вниз. Крепление приемника к стенке или монтажной плите производится с помощью болтов с максимальным диаметром 6 мм. Растояние между монтажными отверствиями 143 мм. Правильная установка обеспечивает необходимое охлаждение изделия во время его работы в указанном диапазоне температур.

## 4.3 Заземление

Для обеспечения безопасности во время работы приемника, его следует заземлить. Для этого служит разъем, находящийся с левой стороны приемника.

Заземление осуществляется при помощи медного провода с сечением 4мм<sup>2</sup>.

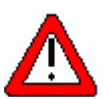

Убедитесь в подключении защитного заземления перед подключением к сети! Поражение электрическим током может угрожать вашей жизни или здоровью.

## 4.4 Коммутация кабелей

Перед подключением радиочастотных кабелей необходимо обесточить источник питания приемника. Для подключения оптического кабеля следует использовать коннектор типа SC/APC. Для подключения к выходу оптического приемника коаксиального кабеля следует использовать разъем F типа.

## 4.5 Корпус

Корпус выполняет две функции: защищает оптический приемник от влияния окружающей среды и действует как радиатор, улучшая тепловыделение. Алюминиевый корпус с большим радиатором дает возможность работать в широком диапазоне температур. Применение резиновой прокладки улучшает герметичность корпуса.

Корпус оптического приемника требует мало пространства и позволяет осуществлять установку как в типовых монтажных шкафах, так и в отдельностоящем исполнении. Универсальный монтажный крепеж делает возможным непосредственную установку приемника на стену. Приемник имеет два порта РЧ F-типа и один внешний оптический вход типа SC/APC.

На рис. 6 представлен вид корпуса оптического приемника LAMBDA PRO 70.

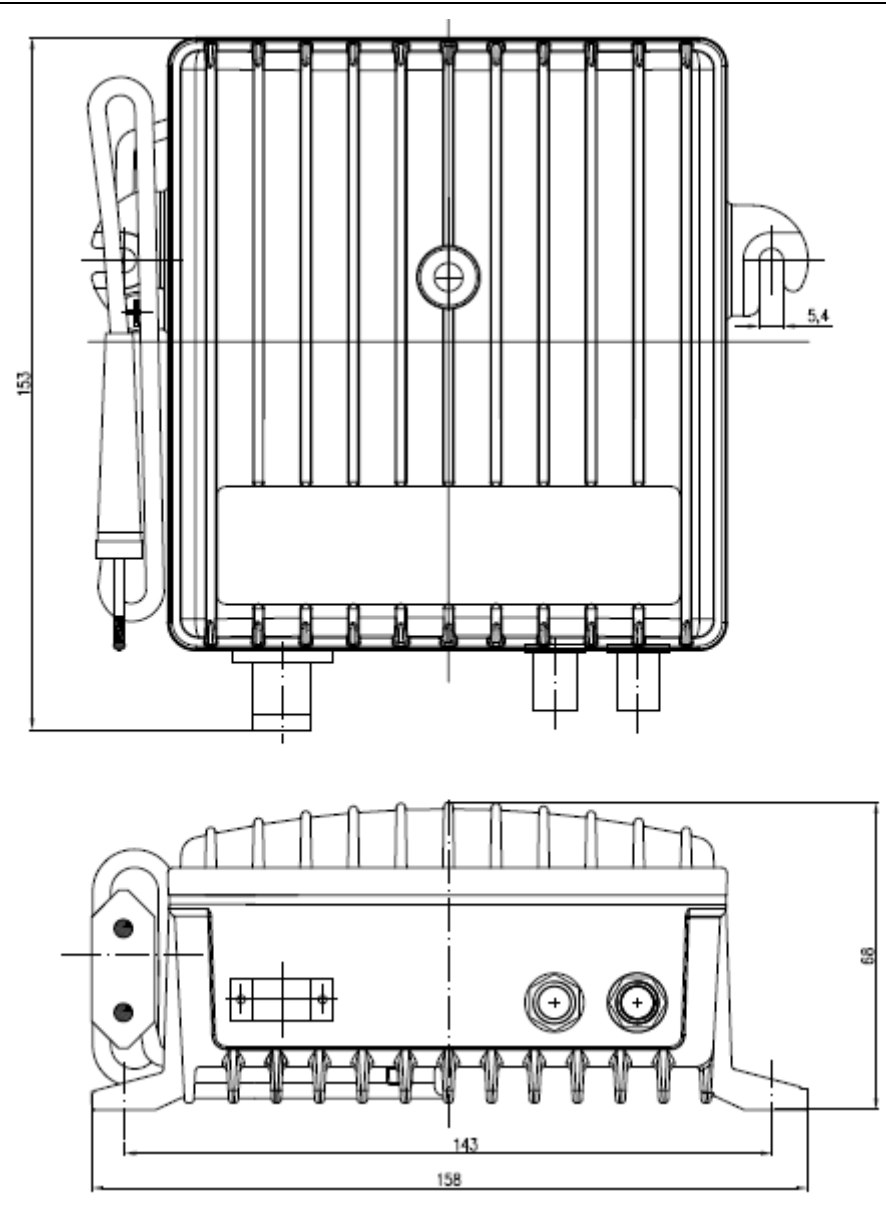

Рис. 6. Вид корпуса оптического приемника LAMBDA PRO 70

# 5. Эксплуатация

## 5.1 Элементы электронной настройки

Оптический приемник LAMBDA PRO 70 имеет электронную настройку, это означает что установка параметров осуществляется с помощью LED дисплея и интерфейса управления, который представляет собой три клавиши. На рисунке ниже приведено функциональное назначение элементов управления приемника.

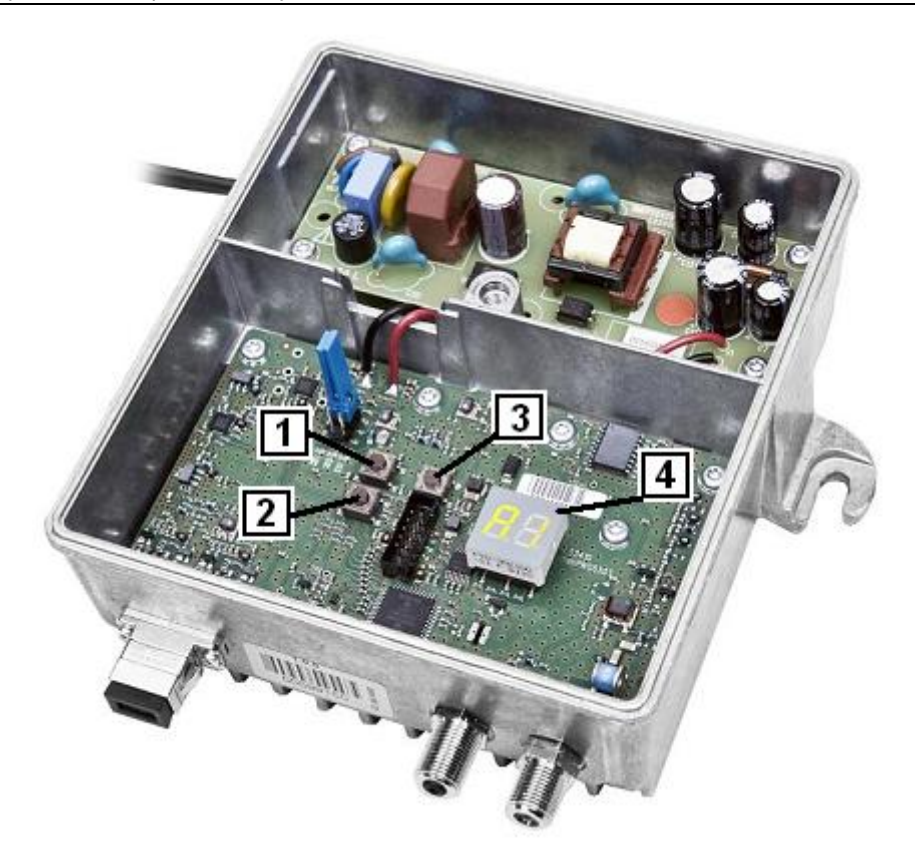

- 1. Клавиша "+" изменяет текущее значение параметра в большую сторону
- 2. Клавиша "-" изменяет текущее значение параметра в меньшую сторону
- 3. Клавиша осуществляет переход по меню к следующему параметру
- 4. Двухпозиционный LED дисплей

#### Рис. 7 Функциональное назначение элементов управления приемника

## 5.2 Меню настройки

Оптический приемник LAMBDA PRO 70 оборудован микропроцессором, который управляет элементами настройки, позволяет изменять конфигурацию приемника и измерять входную оптическую мощность.

Меню управления состоит из двух режимов: стандартный [..] и сервисный [SE] (тут и дале в квадратных скобках будет указываться, какое значение отображается на LED дисплее)

Стандартный режим [..] - дает доступ к основным функциям управления, позволяет измерять оптическую мощность, изменить значение аттенюатора и режим работы АРУ.

Сервисный режим [SE] – дает доступ к дополнительным функциям.

Переход в сервисный режим возможен при одновременном нажатии и удержании около 3 сек. клавиш "+" и "-". В сервисный режим можно перейти только из начального положения стандартного меню, т.е. когда LED дисплей показывает две точки [..]

Обратный переход из сервисного в стандартный режим осуществляется через 30 сек бездействия приемника, либо при одновременном нажатии и удержании около 3 сек. клавиш "+" и "-", в то время как на LED дисплее высвечивается **[SE]**.

## Стандартный режим [. .]:

• [rA] – отображение входной оптической мощности, дБм

Диапазон измеряемой мощности составляет от -9.9 дБм до +1.9 дБм

Отображение оптической мощности соответствует следующему принципу:

- n.N – маленькая первая цифра говорит о положительной величине >0 дБм

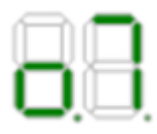

такая индикация показывает уровень оптической мощности +0.7дБм

- N.N – большая цифра на первой позиции говорит о отрицательной величине <0 дБм

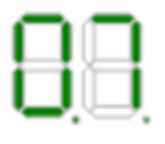

такая индикация показывает уровень оптической мощности -0.7дБм

В случаях, если оптическая мощность находится за пределами минимального и максимального порогов измерителя, высвечиваются следующие значения:

- Lo – означает что оптическая мощность < -9.9 дБм

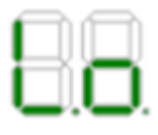

- Hi – означает что оптическая мощность > +1.9 дБм

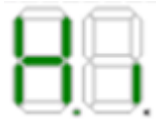

• **[A1]** – отображение величины аттенюатора. Допускается изменение значения аттенюатора в диапазоне 0-20 дБ с шагом 0.5 дБ. Если значение отображается с точкой, то это означает добавление к указанной величине значения 0,5.

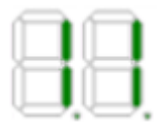

величина затухания равна 11 дБ

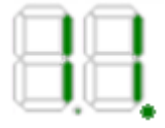

величина затухания равна 11.5 дБ

- [Ac] изменение режима работы АРУ. Возможны два положения: [On] или [OF], включена или выключена соответственно.
  - АРУ работает в диапазоне 0...-7 дБм, и в этом диапазоне входного сигнала поддерживает на выходе стабильный уровень. При превышении входным сигналом указанных порогов, выходной уровень будет линейным образом изменяться, по принципу: ±1 дБм на входе = ±2 дБ на выходе.

## Сервисный режим [SE]:

- [AC] управление затуханием АРУ. Кроме возможности включения/выключения, добавлена возможность установить фиксированное значения аттенюатора АРУ от 1 до 20 дБ.
- **[Fr]** индикатор отобразит версию софта приемника. Индикация осуществляется по одной цифре, чтобы увидеть следующие цифры нужно поочередно нажимать клавишу "+" (см. рис.7)
- **[dS]** сброс всех параметров к заводским значениям. Осуществляется путем удержания клавиш + и на время около 3 сек.

Заводские значения имеют следующие значения:

- аттенюатор равен 10дБ (А1 = 10)
- АРУ включена (Ac = On)

## 5.3 Настройка

Весь процесс настройки приемника выполняется при открытой крышке. После окончания процесса настройки крышку необходимо закрыть.

Настройка в оптическом приемнике LAMBDA PRO 70 осуществляется согласно указанной ниже процедуре (конфигурация и настройка осуществляется автоматически с помощью панели управления расположенной на плате приемника):

- 1. Измерьте уровень входной оптической мощности с помощью измерителя, либо проконтролируйте ее с помощью индикатора LCD оптического приемника LAMBDA PRO 70.
- 2. Установите режим работы системы оптической АРУ, включена/выключена.
- 3. Подключите измеритель РЧ сигнала к выходной контрольной точке ТР и проверьте, соответствует ли уровень и наклон характеристики сигнала требуемым значениям.
- 4. Измените значение усиления прямого канала с помощью электронного аттенюатора А.
- 5. Измените значение наклона характеристики сигнала с помощью перемычек эквалайзера Е.
- 6. При необходимости проверьте уровень РЧ сигнала на выходе PORT1.

После конфигурации и настройки оптического приемника необходимо закрыть крышку и зажать винт.

# 6. Технические данные оптического приемника LAMBDA PRO 70

| ОПТИЧЕСКИЕ ПАРАМЕТРЫ                                           |             |        |  |  |  |
|----------------------------------------------------------------|-------------|--------|--|--|--|
| Длина волны                                                    | 1100 ÷ 1600 | нм     |  |  |  |
| Входная оптическая мощность<br>(диапазон работы АРУ)           | -7 ÷ 0      | дБм    |  |  |  |
| Эквивалентная плотность<br>входного тока шумов                 | <7          | nA/√Гц |  |  |  |
| Диапазон индицируемой<br>оптической мощности                   | -9.9 ÷ 1.9  | дБм    |  |  |  |
| РЧ ПАРАМЕТРЫ                                                   |             |        |  |  |  |
| Частотный диапазон                                             | 47 ÷ 862    | МГц    |  |  |  |
| Неравномерность АЧХ                                            | ±1          | дБ     |  |  |  |
| Возвратные потери <sup>1</sup>                                 | ≥ 18        | дБ     |  |  |  |
| Выходной уровень:<br>СТВ ≤ -60дБс<br>СSO ≤ -60дБс <sup>2</sup> | 114<br>114  | дБмкВ  |  |  |  |
| Максимальный выходной уровень (4.5% ОМІ, AGC ON) 113 ±1        |             | дБмкВ  |  |  |  |
| Межкаскадный эквалайзер                                        | 0/6/9       | дБ     |  |  |  |
| Межкаскадный аттенюатор 0 ÷ 18                                 |             | дБ     |  |  |  |
| Тестовая точка (однонаправленная)                              | -20 ±0.75   | дБ     |  |  |  |

| ДРУГИЕ                  |                |     |  |  |  |
|-------------------------|----------------|-----|--|--|--|
| Напряжение питания      | 230 ± 10%      | BAC |  |  |  |
| Потребляемая мощность   | < 10           | Вт  |  |  |  |
| Рабочая температура     | -20 ÷ 55       | °C  |  |  |  |
| Оптический разъем       | SC/APC         |     |  |  |  |
| РЧ электрический разъем | F              |     |  |  |  |
| Класс защиты            | IP 24          |     |  |  |  |
| Габариты (ШхГхВ) з      | 157 x 136 x 69 | мм  |  |  |  |
| Bec                     | 0.8            | кг  |  |  |  |

' 18∂Б для f ≤ 40МГц, 18дБ -1.5/oct для f> 40МГц

<sup>2</sup> Согласно EN50083-3; межкаскадный эквалайзер 9дБ, 42 канала CENELEC

<sup>3</sup> Размеры с соединителями

Технические данные могут изменяться производителем без уведомления.

# 7. Техническая поддержка

В случае дополнительных технических вопросов просим связаться с нами:

tel: +48 58 77 17 434, +48 58 77 17 435, +48 58 77 17 431 email: <u>hfc@vector.com.pl</u>

В случае возникновения проблем, повреждения устройств, вопросов по гарантийному обслуживанию просим обращаться по следующему адресу:

tel: +48 58 77 17 010 email: <u>serwis@vector.com.pl</u>